# **ARRANQUE POR RED**

#### Arranque por red de un portátil MSI L1350D

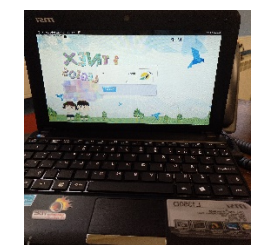

Para arrancar por red los **portátiles MSI** tienes que conectar **internet por cable** el portátil y encenderlo pulsando la **tecla F11.** 

Nos aparecerá en pantalla la siguiente ventana azul. Nos pide una contraseña. No metemos ninguna y pulsamos la **tecla Enter**.

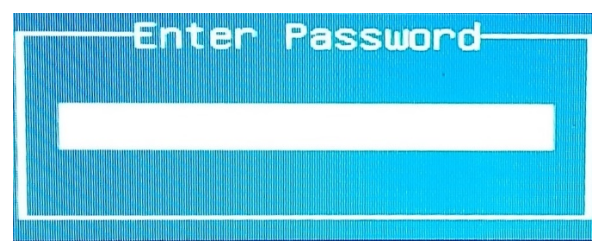

Nos sale la siguiente pantalla. Seleccionamos la opción PCI ROM Setup, B03 D00 F0 y pulsamos la tecla Enter

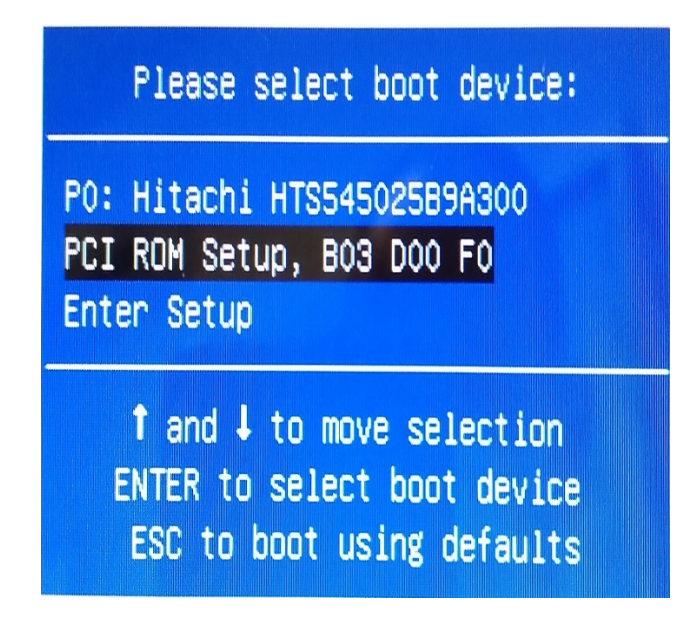

### Arranque por red ordenador TTL

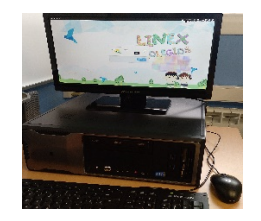

Arrancar el ordenador y dejar pulsado la **tecla F11** nos aparecerá en pantalla la siguiente imagen

| Please select boot device:                                                                   |
|----------------------------------------------------------------------------------------------|
| P1: HL-DT-ST DVDRAM GH24NSB0<br>Realtek PXE B04 D00<br>P0: TOSHIBA DT01ACA100<br>Enter Setup |
| ↑ and ↓ to move selection<br>ENTER to select boot device<br>ESC to boot using defaults       |

Seleccionamos con las teclas de **flecha arriba y abajo del teclado** la opción **Realteck PXE B04 D00** y pulsamos la **tecla Enter.** 

### Arranque en red en una pizarra SIATIC

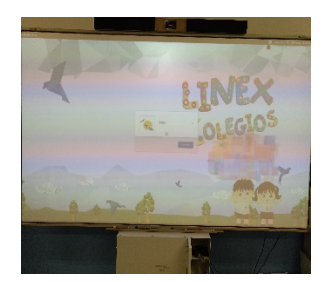

Esta parte no se muestra en el monitor Por lo que antes de empezar el proceso debes tener el **proyector** de la pizarra **encendido.** 

Encender el ordenador y pulsar la **tecla F9**. Te tiene que salir en pantalla la siguiente imagen.

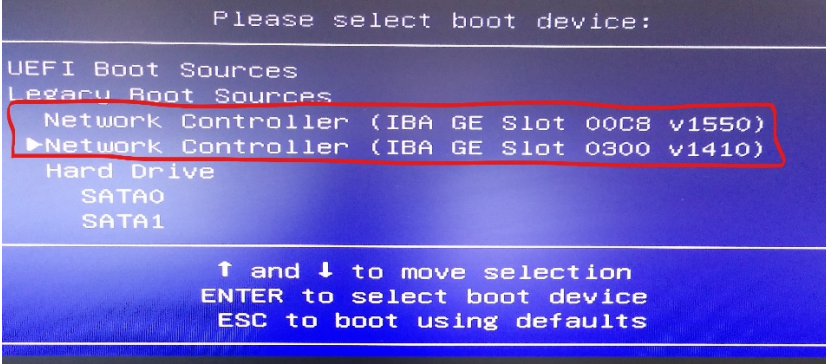

Si te fijas las pizarras SIATIC tienen **dos tarjetas de red.** Con las teclas del cursor nos ponemos en una de las tarjetas de red. (en mi caso la segunda) y pulsamos la **tecla Enter**. Si el proceso no funciona probar a seleccionar la segunda tarjeta de red.

### Arranque por red de un portátil/Tablet Inves (blanco)

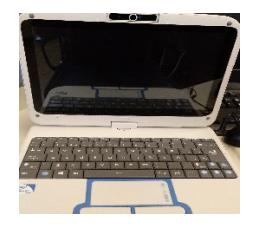

Para arrancar por red las portablet INVES (blancas) tienes que conectar **internet por cable** el portátil y encenderlo pulsando la **tecla F11.** Nos tiene que salir en pantalla la siguiente imagen

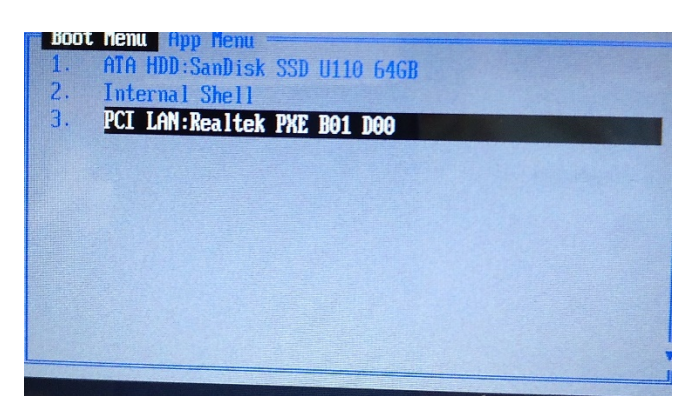

Seleccionamos con las **teclas flecha arriba y abajo** del teclado la tercera opción **PCI LAN:Realtek PXE B01 D00** y pulsamos la **tecla Enter** 

## Arrancar por red portátiles marca TTL

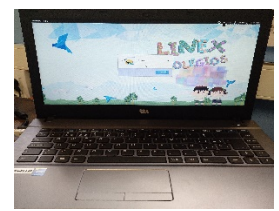

Conectarlo a internet por cable, encenderlo y una vez encendido pulsar la **tecla F7**. Nos aparece la siguiente pantalla

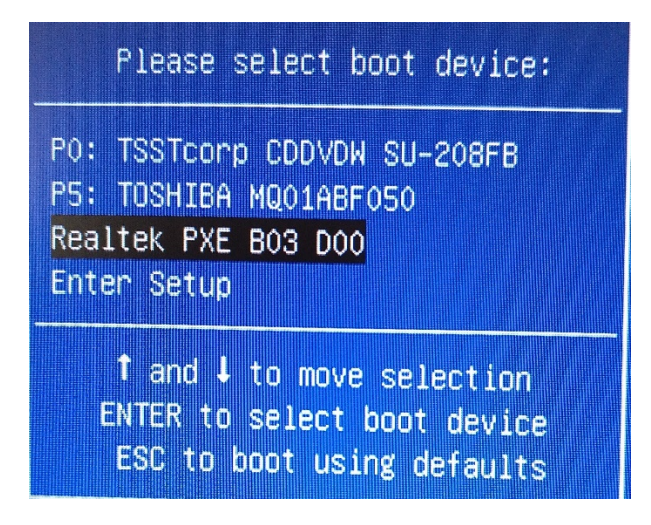

Seleccionamos con las **teclas flecha arriba y abajo** del teclado la tercera opción **Realtek PXE B03 D00** y pulsamos la **tecla Enter.** 

#### Arranque por red ordenador Acer Extensa

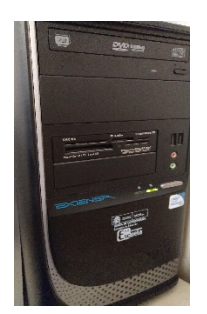

Encender el ordenador y pulsar la **tecla F12** Nos saldrá una ventana azul como está

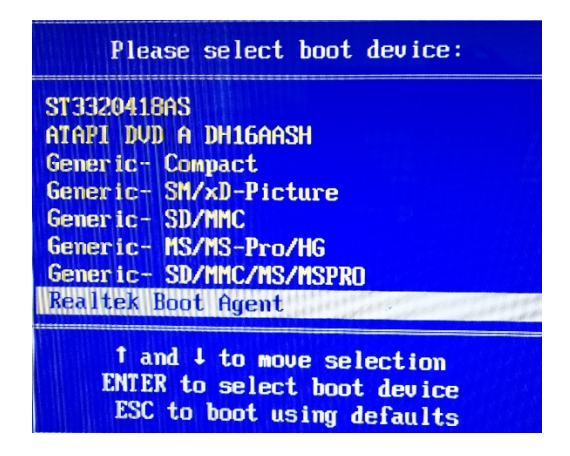

Seleccionamos con las **flechas arriba abajo del teclado** la opción **Realtek Boot Agent** y pulsamos la tecla **Enter.**